# How to delete promotions in effectmanager

This guide shows you how to delete promotions in effectmanager.

This guide is only of relevance if you have the promotion module in effectmanager.

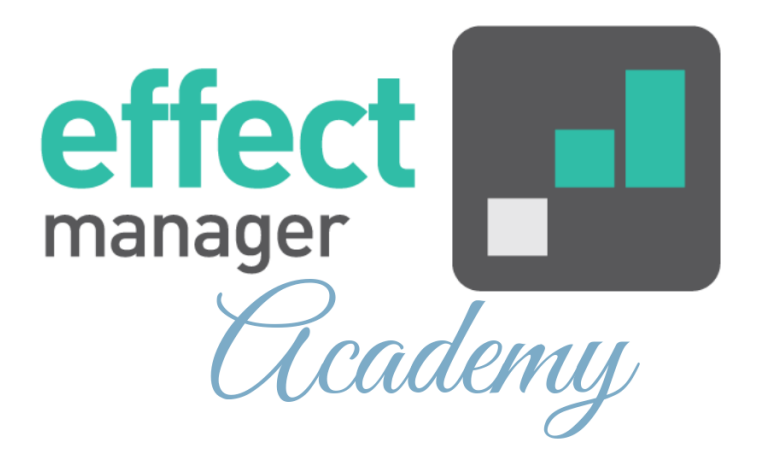

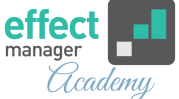

If you need to delete promotions in effectmanager, this can be done by deleting a single promotion or deleting multiple promotions.

**OBS!** It is important to double-check before deleting promotions. If you delete them, they will be deleted for all users of effectmanager.

### **Delete one promotion**

Go to Promotion Scheduler and find the promotion you want to delete. The delete function is the same in all Promotion Scheduler Views. The below description is based on List View.

If you need a guide that describes the different Scheduler Views, please see our guide <u>How to use Promotion</u> <u>Scheduler views</u>

You can find specific promotions by using Promotion Filters on the right side.

*If you want to know more about Promotion Filters, please see our guide <u>How to use filters in effectmanager</u>* 

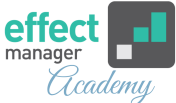

# **1.** Select the promotion by pressing it, the promotion is selected, when it has a blue marking.

| Add promotion | Delete pr | omotion       | Copy promotion    | Export to | Excel  |                   |                 |          |       |           | <u> </u> | ⊟ ≡              |                     |
|---------------|-----------|---------------|-------------------|-----------|--------|-------------------|-----------------|----------|-------|-----------|----------|------------------|---------------------|
| Number        | Name      | Start<br>week | Promotion<br>week | Start     | End    | Delivery<br>start | Delivery<br>end | Category | Chain | Mechanism | Туре     | Internal comment | Customer<br>comment |
| Co-200105     |           | 17            | 2020/18           | 04/25     | 0      | 04/11/            | 05/08/2         | Afmeld   | Føtex | Get 45.0  | Ca       |                  |                     |
| Co-200070     |           | 4             | 2020/04           | 01/21     | 0      | 01/07/            | 01/28/2         | Cocon    | Kvi   | Buy 2.00  | Са       |                  |                     |
| Co-200069     |           | 1             | 2020/02           | 01/05     | 0      | 12/22/            | 01/11/2         | Cocon    | Kvi   | Buy 1.00  | Pr       |                  |                     |
| Co-200092     |           | 6             | 2020/06           | 02/03     | 0      | 01/13/            | 02/17/2         | Cocon    | Netto | Buy 3.00  | Са       |                  |                     |
| Co-200095     |           | 8             | 2020/09           | 02/18     | 0      | 02/04/            | 03/01/2         | Afmeld   | Bilka | Buy 4.00  | Ca       |                  |                     |
| Co-200080     |           | 8             | 2020/08           | 02/17     | 0      | 02/03/            | 02/24/2         | Cocon    | Su    | Buy 2.00  | Са       | Vi var i         |                     |
| Co-200107     | Intr      | 19            | 2020/19           | 05/04     | 0      | 04/20/            | 05/10/2         | Minera   | Bilka | Buy 1.00  | Pr       | invoice          |                     |
| Co-200086     |           | 3             | 2020/03           | 01/13     | 0      | 12/23/            | 01/19/2         | Cocon    | Netto | Buy 1.00  | Pr       |                  |                     |
| Co-200071     |           | 5             | 2020/06           | 01/31     | 0      | 01/17/            | 02/08/2         | Cocon    | Kvi   | Buy 1.00  | In       | Åbner            |                     |
| Co-200104     |           | 17            | 2020/18           | 04/23     | 0      | 04/02/            | 05/06/2         | Cocon    | Netto | Buy 2.00  | In       |                  |                     |
| Co-200097     |           | 11            | 2020/12           | 03/12     | 0      | 02/20/            | 03/25/2         | Cocon    | Netto | Buy 2.00  | In       |                  |                     |
| Co-200079     |           | 3             | 2020/03           | 01/17     | 0      | 01/03/            | 01/22/2         | Cocon    | Kvi   | Buy 1.00  | Pr       |                  |                     |
| Co-200066     |           | 2             | 2020/02           | 01/10     | 0      | 12/27/            | 01/15/2         | Minera   | Kvi   | Buy 6.00  | In       | 36145            |                     |
| Co-200065     |           | 3             | 2020/03           | 01/17     | 0      | 01/03/            | 01/22/2         | Minera   | Kvi   | Buy 6.00  | In       | 36145            | -                   |
| •             |           |               |                   |           |        |                   |                 |          |       |           |          |                  | •                   |
| Rage          | 1 0       | f1   >        | $\gg$   C   s     | Size: 100 | $\sim$ |                   |                 |          |       |           |          |                  |                     |

## 2. In the top left corner, press Delete promotion.

| Add promotion | Delete pr | omotion       | Copy promotion    | Export to | Excel  |                   |                 |          |       |           | Ê    |                  |                     |
|---------------|-----------|---------------|-------------------|-----------|--------|-------------------|-----------------|----------|-------|-----------|------|------------------|---------------------|
| Number        | Name      | Start<br>week | Promotion<br>week | Start     | End    | Delivery<br>start | Delivery<br>end | Category | Chain | Mechanism | Туре | Internal comment | Customer<br>comment |
| Co-200105     |           | 17            | 2020/18           | 04/25     | 0      | 04/11/            | 05/08/2         | Afmeld   | Føtex | Get 45.0  | Ca   |                  | *                   |
| Co-200070     |           | 4             | 2020/04           | 01/21     | 0      | 01/07/            | 01/28/2         | Cocon    | Kvi   | Buy 2.00  | Ca   |                  |                     |
| Co-200069     |           | 1             | 2020/02           | 01/05     | 0      | 12/22/            | 01/11/2         | Cocon    | Kvi   | Buy 1.00  | Pr   |                  |                     |
| Co-200092     |           | 6             | 2020/06           | 02/03     | 0      | 01/13/            | 02/17/2         | Cocon    | Netto | Buy 3.00  | Са   |                  |                     |
| Co-200095     |           | 8             | 2020/09           | 02/18     | 0      | 02/04/            | 03/01/2         | Afmeld   | Bilka | Buy 4.00  | Ca   |                  |                     |
| Co-200080     |           | 8             | 2020/08           | 02/17     | 0      | 02/03/            | 02/24/2         | Cocon    | Su    | Buy 2.00  | Са   | Vi var i         |                     |
| Co-200107     | Intr      | 19            | 2020/19           | 05/04     | 0      | 04/20/            | 05/10/2         | Minera   | Bilka | Buy 1.00  | Pr   | invoice          |                     |
| Co-200086     |           | 3             | 2020/03           | 01/13     | 0      | 12/23/            | 01/19/2         | Cocon    | Netto | Buy 1.00  | Pr   |                  |                     |
| Co-200071     |           | 5             | 2020/06           | 01/31     | 0      | 01/17/            | 02/08/2         | Cocon    | Kvi   | Buy 1.00  | In   | Åbner            |                     |
| Co-200104     |           | 17            | 2020/18           | 04/23     | 0      | 04/02/            | 05/06/2         | Cocon    | Netto | Buy 2.00  | In   |                  |                     |
| Co-200097     |           | 11            | 2020/12           | 03/12     | 0      | 02/20/            | 03/25/2         | Cocon    | Netto | Buy 2.00  | In   |                  |                     |
| Co-200079     |           | 3             | 2020/03           | 01/17     | 0      | 01/03/            | 01/22/2         | Cocon    | Kvi   | Buy 1.00  | Pr   |                  |                     |
| Co-200066     |           | 2             | 2020/02           | 01/10     | 0      | 12/27/            | 01/15/2         | Minera   | Kvi   | Buy 6.00  | In   | 36145            |                     |
| Co-200065     |           | 3             | 2020/03           | 01/17     | 0      | 01/03/            | 01/22/2         | Minera   | Kvi   | Buy 6.00  | In   | 36145            | -                   |
| 4             |           |               |                   |           |        |                   |                 |          |       |           |      |                  | ×.                  |
| K K Page      | 1 0       | f1   >        | $\gg$   C   s     | Size: 100 | $\sim$ |                   |                 |          |       |           |      |                  |                     |

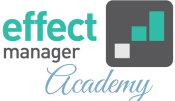

# **3.** In the pop-up window, confirm that you want to delete the promotion. When you press yes, the promotion is deleted.

| Add promotion | Delete pr | omotion       |                        | Export to | Excel    |                   |                 |            |       |           | <u> </u> | 8 =                 |                     |
|---------------|-----------|---------------|------------------------|-----------|----------|-------------------|-----------------|------------|-------|-----------|----------|---------------------|---------------------|
| Number        | Name      | Start<br>week | Promotion<br>week      | Start     | End      | Delivery<br>start | Delivery<br>end | Category   |       | Mechanism | Туре     | Internal<br>comment | Customer<br>comment |
| Co-200105     |           | 17            | 2020/18                | 04/25     | 0        | 04/11/            | 05/08/2         | Afmeld     | Føtex | Get 45.0  | Ca       |                     |                     |
| Co-200070     |           | 4             | 2020/04                | 01/21     | 0        | 01/07/            | 01/28/2         | Cocon      | Kvi   | Buy 2.00  | Ca       |                     |                     |
| Co-200069     |           | 1             | 2020/02                | 01/05     | 0        | 12/22/            | 01/11/2         | Cocon      | Kvi   | Buy 1.00  | Pr       |                     |                     |
| Co-200092     |           | 6             | <sup>20</sup> Con      | firmation |          |                   |                 | ×          | Netto | Buy 3.00  | Са       |                     |                     |
| Co-200095     |           | 8             | 20:                    |           |          |                   |                 |            | Bilka | Buy 4.00  | Ca       |                     |                     |
| Co-200080     |           | 8             | 20: (?                 | Are you   | sure you | want to dele      | ete promotion   | Co-200070? | Su    | Buy 2.00  | Ca       | Vi var i            |                     |
| Co-200107     | Intr      | 19            | 20:                    |           | _        |                   |                 |            | Bilka | Buy 1.00  | Pr       | invoice             |                     |
| Co-200086     |           | 3             | 20:                    |           | Ye       | \$ <u> </u>       | No              |            | Netto | Buy 1.00  | Pr       |                     |                     |
| Co-200071     |           | 5             | 2020/06                | 01/31     | 0        | 01/17/            | 02/08/2         | Cocon      | Kvi   | Buy 1.00  | In       | Åbner               |                     |
| Co-200104     |           | 17            | 2020/18                | 04/23     | 0        | 04/02/            | 05/06/2         | Cocon      | Netto | Buy 2.00  | ln       |                     |                     |
| Co-200097     |           | 11            | 2020/12                | 03/12     | 0        | 02/20/            | 03/25/2         | Cocon      | Netto | Buy 2.00  | ln       |                     |                     |
| Co-200079     |           | 3             | 2020/03                | 01/17     | 0        | 01/03/            | 01/22/2         | Cocon      | Kvi   | Buy 1.00  | Pr       |                     |                     |
| Co-200066     |           | 2             | 2020/02                | 01/10     | 0        | 12/27/            | 01/15/2         | Minera     | Kvi   | Buy 6.00  | In       | 36145               |                     |
| Co-200065     |           | 3             | 2020/03                | 01/17     | 0        | 01/03/            | 01/22/2         | Minera     | Kvi   | Buy 6.00  | ln       | 36145               | -                   |
|               |           |               |                        |           |          |                   |                 |            |       |           |          |                     | - F                 |
| K   Page      | 1 0       | f1 📄          | $\gg$   C   $\epsilon$ | Size: 100 |          |                   |                 |            |       |           |          |                     |                     |

**OBS!** It is important to double-check before deleting promotions. If you delete them, they will be deleted for all users of effectmanager.

#### **Delete multiple promotions**

Go to Promotion Scheduler and find the promotions you want to delete. The multiple delete function is ONLY available in Single View and List View. The below description is based on List View.

If you need a guide that describes the different Scheduler Views, please see our guide <u>How to use Promotion</u> <u>Scheduler views</u>

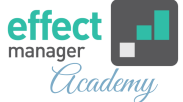

You can find specific promotions by using Promotion Filters on the right side.

*If you want to know more about Promotion Filters, please see our guide <u>How to use filters in effectmanager</u>* 

**1.** Select the promotions for deletion by pressing CTRL on your keyboard and clicking your mouse to select the promotions. The promotions are selected when they have a red marking.

| Add promotion  | Delete promotion | Copy promotion | Export to Exc       | el Delete sel | ected |                   |                 |          |       |            | Ë                 | 8                |                  |
|----------------|------------------|----------------|---------------------|---------------|-------|-------------------|-----------------|----------|-------|------------|-------------------|------------------|------------------|
| Number         | Name             | Start<br>week  | Promotion<br>week ↑ | Start         | End   | Delivery<br>start | Delivery<br>end | Category | Chain | Mechanism  | Туре              | Internal comment | Customer comment |
| Co-200064      |                  | 1              | 2020/01             | 01/03/2020    | 01    | 12/20/            | 01/08/2         | Minera   | Føtex | Buy 6.00 f | In store          | 36145            |                  |
| Co-200083      |                  | 1              | 2020/01             | 01/01/2020    | 01    | <b>12/11/</b>     | 01/07/2         | Cocon    | Netto | Buy 1.00 f | Promotion Leaflet | Husk e           | Prio ka          |
| Co-200081      |                  | 1              | 2020/01             | 12/30/2019    | 01    | 12/16/            | 01/06/2         | Cocon    | Føtex | Buy 1.00 f | Promotion Leaflet |                  |                  |
| Co-200082      |                  | 1              | 2020/01             | 01/01/2020    | 01    | 12/11/            | 01/07/2         | Cocon    | Netto | Buy 1.00 f | Promotion Leaflet | Husk s           | Ifig. afta       |
| Co-200084      |                  | 1              | 2020/02             | 01/04/2020    | 01    | 12/14/            | 01/11/2         | Cocon    | Netto | Buy 6.00 f | In store          |                  |                  |
| Co-200063      |                  | 2              | 2020/02             | 01/10/2020    | 01    | 12/27/            | 01/15/2         | Minera   | Føtex | Buy 6.00 f | In store          | 36145            |                  |
| Co-200074      | xmas             | 2              | 2020/02             | 01/06/2020    | 01    | 12/23/            | 01/26/2         | Cocon    | Bilka | Buy 1.00 f | In store          |                  |                  |
| Co-200085      |                  | 2              | 2020/02             | 01/07/2020    | 01    | 12/17/            | 01/13/2         | Cocon    | Netto | Buy 1.00 f | Cafébord          | est              |                  |
| Co-200062      |                  | 3              | 2020/03             | 01/17/2020    | 01    | 01/03/            | 01/22/2         | Minera   | Føtex | Buy 6.00 f | In store          | 36145            |                  |
| Co-200086      |                  | 3              | 2020/03             | 01/13/2020    | 01    | 12/23/            | 01/19/2         | Cocon    | Netto | Buy 1.00 f | Promotion Leaflet |                  |                  |
| Co-200088      |                  | 3              | 2020/03             | 01/14/2020    | 01    | 12/31/            | 01/19/2         | Minera   | Bilka | Buy 6.00 f | In store          | 36145            |                  |
| Co-200087      |                  | 3              | 2020/03             | 01/13/2020    | 01    | 12/23/            | 01/19/2         | Cocon    | Netto | Buy 1.00 f | Promotion Leaflet |                  |                  |
| Co-200075      | Angel            | 4              | 2020/04             | 01/22/2020    | 01    | 01/08/            | 01/31/2         | Energy   | Bilka | Buy 1.00 f | Promotion Leaflet |                  |                  |
| Co-200091      |                  | 5              | 2020/05             | 01/28/2020    | 02    | 01/07/            | 02/03/2         | Cocon    | Netto | Buy 1.00 f | Cafébord          | est              |                  |
| Co-200090      |                  | 5              | 2020/05             | 01/27/2020    | 02    | 01/06/            | 02/02/2         | Cocon    | Netto | Buy 1.00 f | Promotion Leaflet |                  |                  |
| Co-200089      |                  | 4              | 2020/05             | 01/26/2020    | 02    | 01/12/            | 02/03/2         | Cocon    | Føtex | Buy 1.00 f | In store          |                  |                  |
| Co-200092      |                  | 6              | 2020/06             | 02/03/2020    | 02    | 01/13/            | 02/17/2         | Cocon    | Netto | Buy 3.00 f | Cafébord          |                  | -                |
| 4              |                  |                |                     |               |       |                   |                 |          |       |            |                   |                  | •                |
| Reference Page | 1 of 1 >         | $\gg$   C      | Size: 100           | ~             |       |                   |                 |          |       |            |                   |                  |                  |

**2.** In the top left corner, press *Delete Selected*. This will only be visible when you have selected multiple promotions.

Promotions will stay selected if you no longer press CTR - you can add more or deselect all selected promotions by pressing ESC on your keyboard.

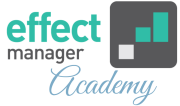

| Add promotion | Delete promotion | Copy promotion | Export to Exe       | cel Delete sel | ected |                   |                 |          |       |            | <b>~</b>          |                  |                     |
|---------------|------------------|----------------|---------------------|----------------|-------|-------------------|-----------------|----------|-------|------------|-------------------|------------------|---------------------|
| Number        | Name             | Start<br>week  | Promotion<br>week ↑ | Start          | End   | Delivery<br>start | Delivery<br>end | Category | Chain | Mechanism  | Туре              | Internal comment | Customer<br>comment |
| Co-200064     |                  | 1              | 2020/01             | 01/03/2020     | 01    | 12/20/            | 01/08/2         | Minera   | Føtex | Buy 6.00 f | In store          | 36145            |                     |
| Co-200083     |                  | 1              | 2020/01             | 01/01/2020     | 01    | 12/11/            | 01/07/2         | Cocon    | Netto | Buy 1.00 f | Promotion Leaflet | Husk e           | Prio ka             |
| Co-200081     |                  | 1              | 2020/01             | 12/30/2019     | 01    | 12/16/            | 01/06/2         | Cocon    | Føtex | Buy 1.00 f | Promotion Leaflet |                  |                     |
| Co-200082     |                  | 1              | 2020/01             | 01/01/2020     | 01    | 12/11/            | 01/07/2         | Cocon    | Netto | Buy 1.00 f | Promotion Leaflet | Husk s           | Ifig. afta          |
| Co-200084     |                  | 1              | 2020/02             | 01/04/2020     | 01    | 12/14/            | 01/11/2         | Cocon    | Netto | Buy 6.00 f | In store          |                  |                     |
| Co-200063     |                  | 2              | 2020/02             | 01/10/2020     | 01    | 12/27/            | 01/15/2         | Minera   | Føtex | Buy 6.00 f | In store          | 36145            |                     |
| Co-200074     | xmas             | 2              | 2020/02             | 01/06/2020     | 01    | 12/23/            | 01/26/2         | Cocon    | Bilka | Buy 1.00 f | In store          |                  |                     |
| Co-200085     |                  | 2              | 2020/02             | 01/07/2020     | 01    | 12/17/            | 01/13/2         | Cocon    | Netto | Buy 1.00 f | Cafébord          | est              |                     |
| Co-200062     |                  | 3              | 2020/03             | 01/17/2020     | 01    | 01/03/            | 01/22/2         | Minera   | Føtex | Buy 6.00 f | In store          | 36145            |                     |
| Co-200086     |                  | 3              | 2020/03             | 01/13/2020     | 01    | 12/23/            | 01/19/2         | Cocon    | Netto | Buy 1.00 f | Promotion Leaflet |                  |                     |
| Co-200088     |                  | 3              | 2020/03             | 01/14/2020     | 01    | 12/31/            | 01/19/2         | Minera   | Bilka | Buy 6.00 f | In store          | 36145            |                     |
| Co-200087     |                  | 3              | 2020/03             | 01/13/2020     | 01    | 12/23/            | 01/19/2         | Cocon    | Netto | Buy 1.00 f | Promotion Leaflet |                  |                     |
| Co-200075     | Angel            | 4              | 2020/04             | 01/22/2020     | 01    | 01/08/            | 01/31/2         | Energy   | Bilka | Buy 1.00 f | Promotion Leaflet |                  |                     |
| Co-200091     |                  | 5              | 2020/05             | 01/28/2020     | 02    | 01/07/            | 02/03/2         | Cocon    | Netto | Buy 1.00 f | Cafébord          | est              |                     |
| Co-200090     |                  | 5              | 2020/05             | 01/27/2020     | 02    | 01/06/            | 02/02/2         | Cocon    | Netto | Buy 1.00 f | Promotion Leaflet |                  |                     |
| Co-200089     |                  | 4              | 2020/05             | 01/26/2020     | 02    | 01/12/            | 02/03/2         | Cocon    | Føtex | Buy 1.00 f | In store          |                  |                     |
| Co-200092     |                  | 6              | 2020/06             | 02/03/2020     | 02    | 01/13/            | 02/17/2         | Cocon    | Netto | Buy 3.00 f | Cafébord          |                  | -                   |
| 4             |                  |                |                     |                |       |                   |                 |          |       |            |                   |                  | •                   |
| K K Page      | 1 of 1 >         | $\gg C$        | Size: 100           | ~              |       |                   |                 |          |       |            |                   |                  |                     |

**3.** In the pop-up window, confirm that you want to delete the promotions. When you press yes, the promotions are deleted.

▲ OBS! It is important to double-check before deleting promotions. If you delete them, they will be deleted for all users of effectmanager.

|           |       |   |              |                          |            |                |                 |              |           |                 |                   |        | _    |
|-----------|-------|---|--------------|--------------------------|------------|----------------|-----------------|--------------|-----------|-----------------|-------------------|--------|------|
|           |       |   |              | cel Delete se            | lected     |                |                 |              |           |                 |                   | ÷ E    |      |
|           | Name  |   |              |                          |            |                | Delivery<br>end |              |           |                 | Туре              |        |      |
| Co-200064 |       | 1 | 2020/01      | 01/03/2020               | 01         | 12/20/         | 01/08/2         | Minera       | Føtex     | Buy 6.00 f      | In store          | 36145  |      |
| 0-200083  |       | 1 | 2020/01      | 01/01/2020               | 01         | 12/11/         | 01/07/2         | Cocon        | Netto     | Buy 1.00 f      | Promotion Leaflet | Husk e | Prio |
|           |       |   |              |                          |            |                |                 |              |           |                 |                   |        |      |
|           |       |   |              |                          |            |                |                 |              |           |                 |                   |        |      |
|           |       |   |              |                          |            |                |                 |              |           |                 |                   |        |      |
|           |       |   |              |                          |            |                |                 |              |           |                 |                   |        |      |
| o-200074  | xmas  | 2 | 2020/02      | 01/06/2020               | 01         | 12/23/         | 01/26/2         | Cocon        | Bilka     | Buy 1.00 f      | In store          |        |      |
| o-200085  |       | 2 | Confirmatio  | on                       |            |                |                 |              |           |                 | × bord            | est    |      |
| p-200062  |       | 3 |              |                          |            |                |                 | 0- 200004 (  |           | 0.000004.00     | tore              | 36145  |      |
| -200086   |       | 3 | (?) Are 2000 | you sure you wa<br>)63 ? | nt to dele | te all selecte | a promoions.    | C0-200081, C | ,0-200082 | , C0-200084, C0 | motion Leaflet    |        |      |
| -200088   |       | 3 |              |                          |            |                | _               | _            |           |                 | ore               | 36145  |      |
| o-200087  |       | 3 |              |                          |            | Yes            | <b>N</b> ₀      |              |           |                 | notion Leaflet    |        |      |
| o-200075  | Angel | 4 | 2020/04      |                          |            |                | 01/31/2         | Energy       | Bilka     | Buy 1.00 f      | Promotion Leaflet |        |      |
| 0-200091  |       | 5 | 2020/05      | 01/28/2020               | 02         | 01/07/         | 02/03/2         | Cocon        | Netto     | Buy 1.00 f      | Cafébord          | est    |      |
| 0-200090  |       | 5 | 2020/05      | 01/27/2020               | 02         | 01/06/         | 02/02/2         | Cocon        | Netto     | Buy 1.00 f      | Promotion Leaflet |        |      |
| o-200089  |       | 4 | 2020/05      | 01/26/2020               | 02         | 01/12/         | 02/03/2         | Cocon        | Føtex     | Buy 1.00 f      | In store          |        |      |
| o-200092  |       | 6 | 2020/06      | 02/03/2020               | 02         | 01/13/         | 02/17/2         | Cocon        | Netto     | Buy 3.00 f      | Cafébord          |        |      |
|           |       |   |              |                          |            |                |                 |              |           |                 |                   |        |      |